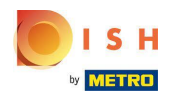

## Faceți clic pe Categorii

| Dashboard        |                      |                       | = 0                                 |
|------------------|----------------------|-----------------------|-------------------------------------|
| 🕰 DASHBOARD      |                      |                       |                                     |
| 🚍 RESTAURANT 🛛 < |                      |                       |                                     |
| 🖬 KITCHEN 🗸 🗸    | Total Orders         | Total Sales<br>€15.80 | Total Delivery Orders<br>€0.00      |
| Categories       |                      |                       |                                     |
| Menu Items       |                      |                       | [ <u>.01</u>                        |
| Mealtimes        | Total Pick-up Orders | Total Lost Sales      |                                     |
| 낸 SALES <        | €15.80               | €0.00                 | €15.80                              |
| MARKETING <      | Reports Chart        |                       |                                     |
| LUSERS <         |                      |                       | 🗰 July 20, 2022 - August 18, 2022 💌 |
| + LOCALISATION < |                      | Orders                |                                     |
|                  |                      |                       |                                     |
| Version : 1.64.0 |                      |                       |                                     |
|                  |                      |                       |                                     |
|                  |                      |                       |                                     |
|                  |                      |                       | ?                                   |
|                  |                      |                       |                                     |

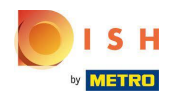

### • Faceți clic pe pictograma creion .

| Categories       |                               |          |         | •                                | 0 |
|------------------|-------------------------------|----------|---------|----------------------------------|---|
| 🙆 DASHBOARD      | + New 盲 Delete Enable Disable |          |         |                                  | ۲ |
| 🖀 RESTAURANT 🛛 < | NAME                          | PRIORITY | STATUS  |                                  | Ħ |
| 🖬 KITCHEN 🗸      | 🗌 🥒 Pasta                     | 2        | Enabled |                                  |   |
| Categories       | Dizza                         | 1        | Enabled |                                  |   |
| Menu Items       |                               |          |         |                                  |   |
| Mealtimes        |                               |          |         |                                  |   |
| 네 SALES <        |                               |          |         |                                  |   |
| 🗠 MARKETING <    |                               |          |         |                                  |   |
| LUSERS <         |                               |          |         |                                  |   |
| LOCALISATION <   |                               |          |         |                                  |   |
| 🖌 TOOLS <        |                               |          |         |                                  |   |
| Version : 1.64.0 |                               |          |         |                                  |   |
|                  |                               |          |         |                                  |   |
|                  |                               |          | Priva   | cy Settings   FAQ   New Features |   |
|                  |                               |          |         |                                  | ? |
|                  | Items Per Page 100 -          |          |         |                                  |   |

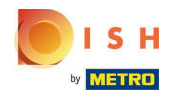

## Faceți clic pe fila Opțiuni și deschideți meniul drop-down.

| Category Edit    | = <u>0</u>                                                   |
|------------------|--------------------------------------------------------------|
| 🙆 DASHBOARD      | Save & Close                                                 |
| RESTAURANT       | General Options Allergens                                    |
|                  | Option                                                       |
| Categories       | Choose from the dropdown to add an option to this menu item. |
| Menu Items       | Menu Option                                                  |
| Mealtimes        |                                                              |
| 년 SALES          |                                                              |
| MARKETING        |                                                              |
| LUSERS           |                                                              |
| LOCALISATION     |                                                              |
| 🗲 TOOLS          |                                                              |
| Version : 1.64.0 |                                                              |
|                  |                                                              |
|                  | Privacy Settings   FAQ   New Features                        |
|                  | <b>?</b>                                                     |

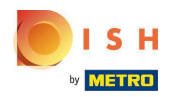

## Selectați opțiunile predefinite sau creați una nouă.

| Category Edit    | = 0                                                                                  |  |
|------------------|--------------------------------------------------------------------------------------|--|
| DASHBOARD        | Save & Close                                                                         |  |
| 🖀 RESTAURANT 🛛 < | General Options Allergens                                                            |  |
| т кitchen v      | Option                                                                               |  |
| Categories       | Choose from the dropdown to add an option to this menu item Add to Menu + New option |  |
| Menu Items       | Choose from the dropdown to add an option to this menu item.                         |  |
| Mealtimes        | Toppings (Checkbox)                                                                  |  |
| 崰 SALES <        | Size (Radio)                                                                         |  |
| MARKETING <      | Drinks (Checkbox) Pecorino Romano (Checkbox)                                         |  |
| LUSERS <         |                                                                                      |  |
| LOCALISATION <   |                                                                                      |  |
| ۶ TOOLS <        |                                                                                      |  |
| Version : 1.64.0 |                                                                                      |  |
|                  |                                                                                      |  |
|                  | Privacy Settings   FAQ   New Features                                                |  |
|                  | ?                                                                                    |  |

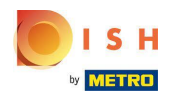

## • Faceți clic pe Adăugare la meniu.

| 🖻 Categ           | <b>gory</b> Edit | <b>E</b>                                                          | 0 |
|-------------------|------------------|-------------------------------------------------------------------|---|
| 🔁 DASHBOARD       |                  | Save & Close                                                      |   |
| 🖀 RESTAURAN       | т <              | General Options Allergens                                         |   |
| <b>YI</b> KITCHEN |                  | Option                                                            |   |
| Categories        |                  | Size (Radio)   Add to Menu + New option + New option + New option |   |
| Menu Items        |                  | Menu Option                                                       |   |
| Mealtimes         |                  |                                                                   |   |
| 년 SALES           |                  |                                                                   |   |
|                   |                  |                                                                   |   |
| LUSERS            |                  |                                                                   |   |
| LOCALISATIC       | on <             |                                                                   |   |
| 🖌 TOOLS           |                  |                                                                   |   |
| Version : 1.64.0  |                  |                                                                   |   |
|                   |                  |                                                                   |   |
|                   |                  | Privacy Settings   FAQ   New Features                             |   |
|                   |                  |                                                                   | 8 |

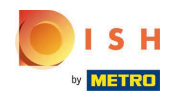

Pentru a edita datele opțiunilor de meniu , faceți clic pe opțiunea de meniu.

| Category Edit    |                           | = 0                                    |
|------------------|---------------------------|----------------------------------------|
| 🙆 DASHBOARD      | Save Save & Close         |                                        |
| 🖶 RESTAURANT 🛛 < | General Options Allergens |                                        |
| M KITCHEN ~      | Option                    |                                        |
| Categories       | Size (Radio)              | Add to Menu + New option / Edit option |
| Menu Items       | Menu Option               |                                        |
| Mealtimes        | Size                      | <b>m</b>                               |
| 년 SALES <        | (Small) Large             |                                        |
| 🗠 MARKETING 🧹    |                           |                                        |
| LUSERS <         |                           |                                        |
| + LOCALISATION < |                           |                                        |
| 🗲 TOOLS <        |                           |                                        |
| Version : 1.64.0 |                           |                                        |
|                  |                           |                                        |
|                  |                           | Privacy Settings   FAQ   New Features  |
|                  |                           | <b>?</b>                               |

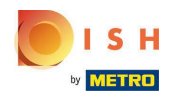

### Aici puteți ajusta datele. Faceți clic pe Salvare .

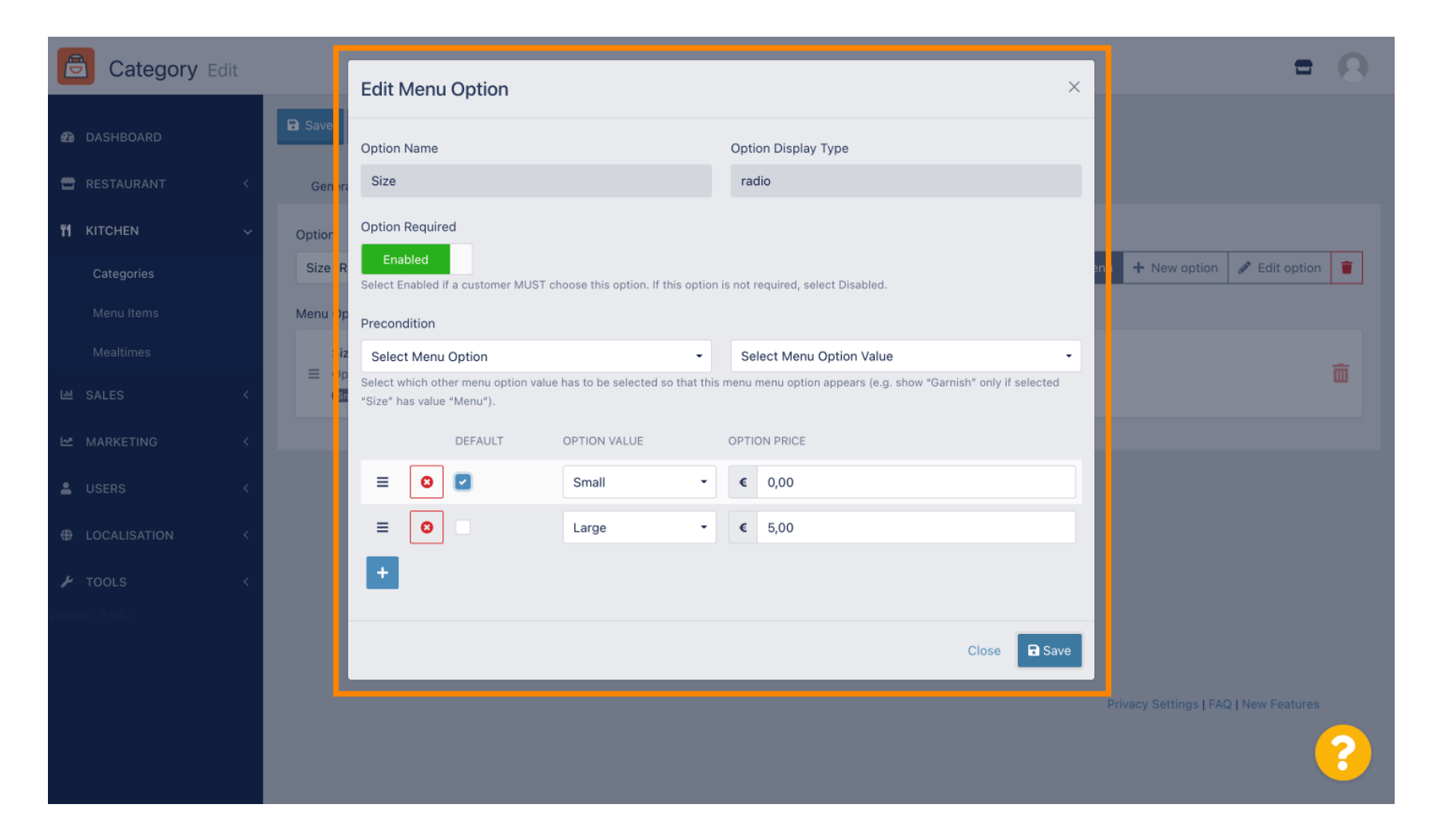

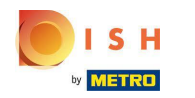

Pentru a crea o nouă opțiune de meniu, faceți clic pe Opțiune nouă.

| Category Edit    | = 0                                     |  |
|------------------|-----------------------------------------|--|
| 🙆 DASHBOARD      | Save & Close                            |  |
| 🖶 RESTAURANT 🛛 < | General Options Allergens               |  |
| 🖬 KITCHEN 🗸 🗸    | Option                                  |  |
| Categories       | Size (Radio) - Add to Menu + New option |  |
| Menu Items       | Menu Option                             |  |
| Mealtimes        | Size                                    |  |
| 년 SALES 〈        | Small (Large)                           |  |
| 🗠 MARKETING 🛛 <  |                                         |  |
| LUSERS <         |                                         |  |
| LOCALISATION <   |                                         |  |
| 🖌 tools 🗸 <      |                                         |  |
| Version : 1.64.0 |                                         |  |
|                  |                                         |  |
|                  | Privacy Settings   FAQ   New Features   |  |
|                  | <b>?</b>                                |  |

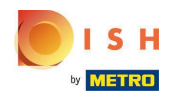

## Introduceți datele dorite și faceți clic pe Salvare .

| Category Edit                                                                               |                                       | New option ×                                                                                   | = 0                                         |
|---------------------------------------------------------------------------------------------|---------------------------------------|------------------------------------------------------------------------------------------------|---------------------------------------------|
| <ul> <li> <b>@</b> DASHBOARD         </li> <li> <sup>™</sup> RESTAURANT         </li> </ul> | General Options All r                 | Option Name<br>Pizza Toppings                                                                  |                                             |
| ♥1     KITCHEN     ✓       Categories       Menu Items                                      | Option<br>Size (Radio)<br>Menu Option | Display Type<br>Radio Checkbox Select<br>Option Values                                         | ▲ Add to Menu + New option    ✓ Edit option |
| Mealtimes<br>내 SALES <                                                                      | Size                                  | OPTION VALUE OPTION PRICE                                                                      | Ē                                           |
| MARKETING <                                                                                 |                                       | Mushrooms     0,75                                                                             |                                             |
| LUSERS <                                                                                    |                                       | O         Ham         IOI         0,75           O         Mozzarella         IOI         0,50 |                                             |
| LOCALISATION <                                                                              |                                       |                                                                                                |                                             |
| Cersion : 1.64.0                                                                            |                                       | Close 🖬 Save                                                                                   |                                             |
|                                                                                             | -                                     |                                                                                                | Privacy Settings   FAQ   New Features       |
|                                                                                             |                                       |                                                                                                |                                             |

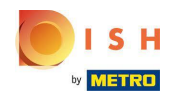

Pentru a adăuga opțiunea de meniu creată anterior la categorie, deschideți meniul derulant și urmați pasul următor.

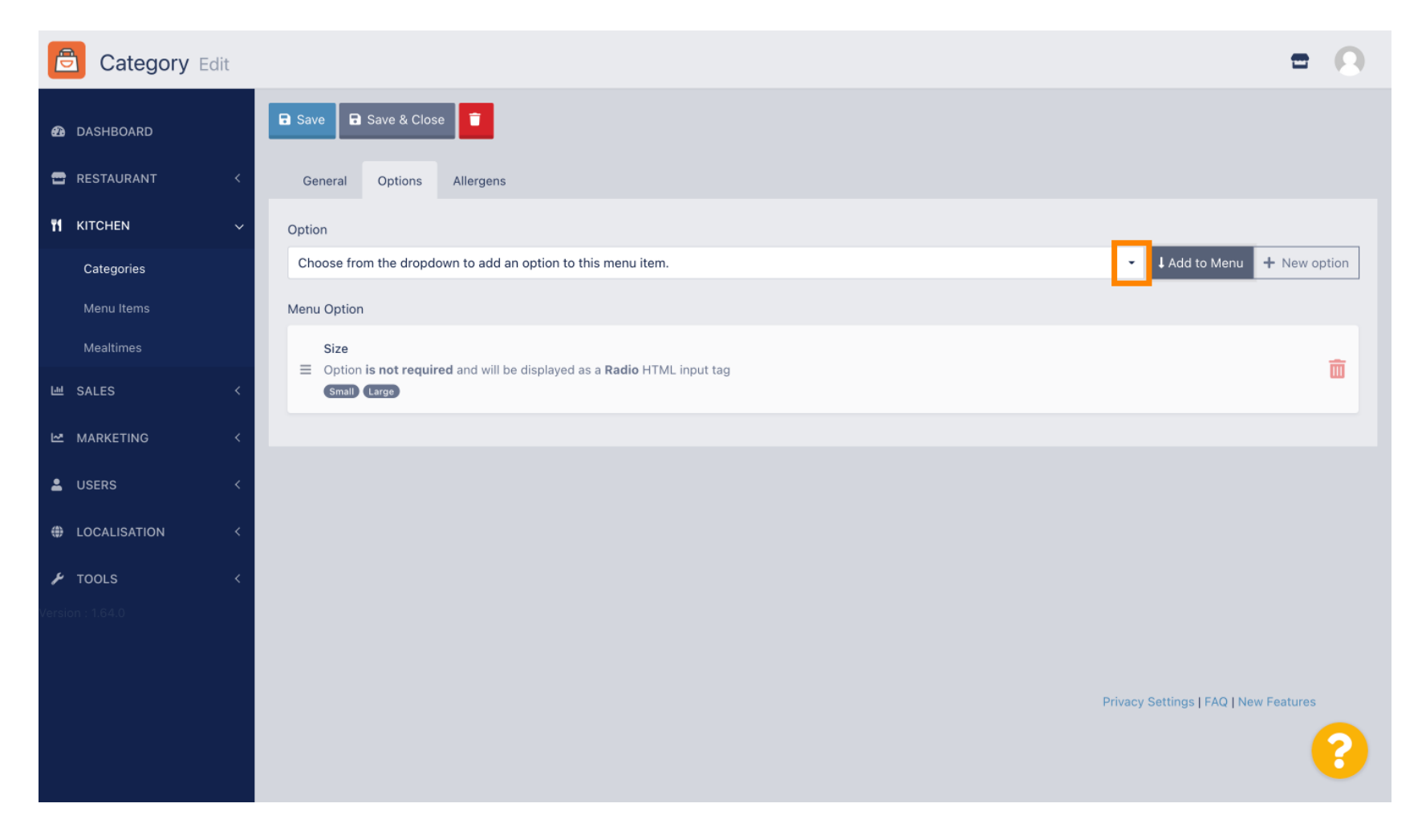

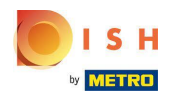

#### Selectați opțiunea de meniu .

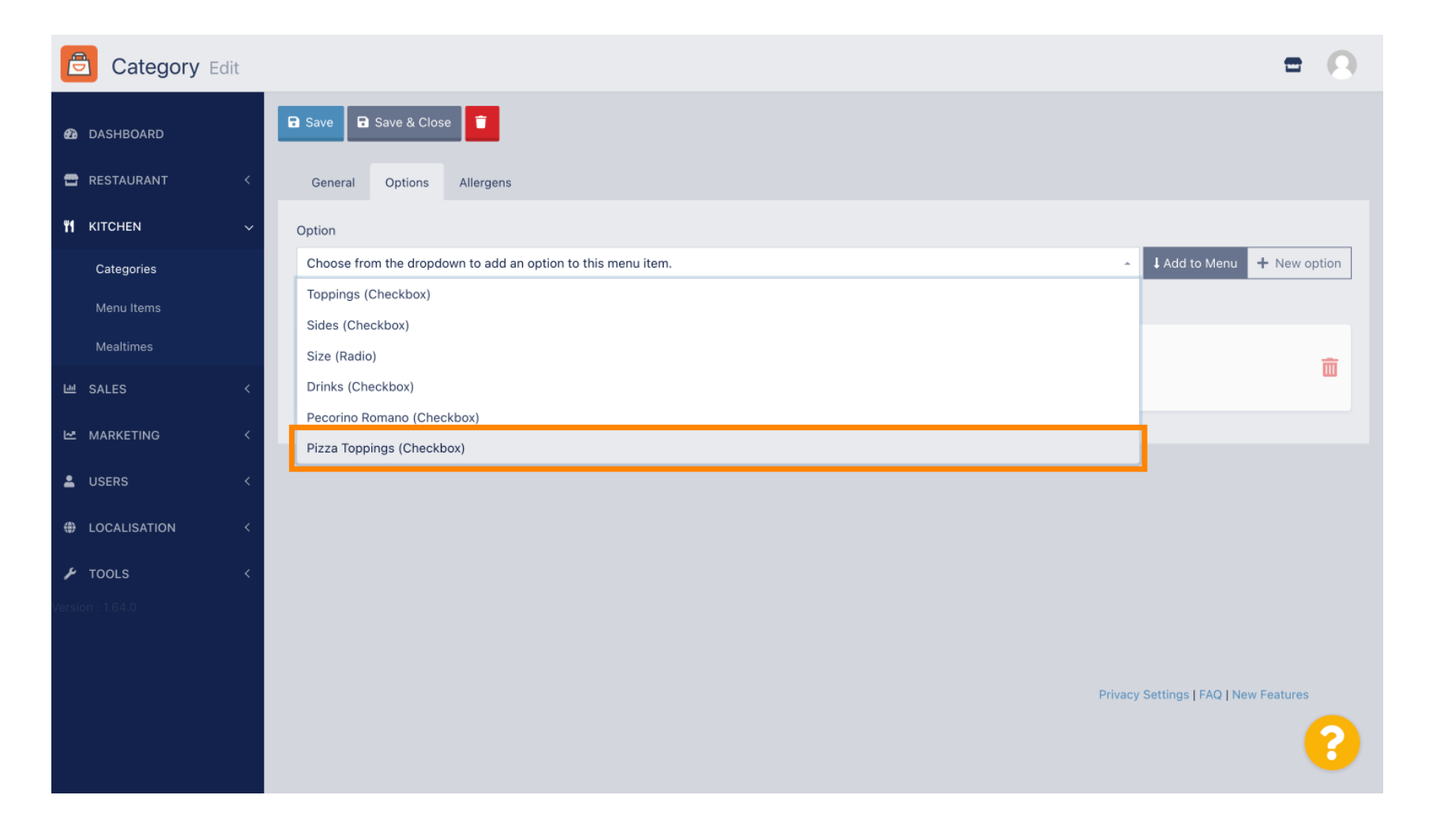

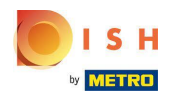

## • Faceți clic pe Adăugare la meniu .

| Category Edit    |                                                                                         | = 0                                         |
|------------------|-----------------------------------------------------------------------------------------|---------------------------------------------|
| 2 DASHBOARD      | Save Save & Close                                                                       |                                             |
| 🖶 RESTAURANT 🛛 < | General Options Allergens                                                               |                                             |
| 🖬 KITCHEN 🗸      | Option                                                                                  |                                             |
| Categories       | Pizza Toppings (Checkbox)                                                               | Add to Menu     How option     Pedit option |
| Menu Items       | Menu Option                                                                             |                                             |
| Mealtimes        | Size                                                                                    | ÷                                           |
| 년 SALES <        | Control is not required and will be displayed as a Radio HTML input tag     Small Large | ω.                                          |
| MARKETING <      |                                                                                         |                                             |
| LUSERS <         |                                                                                         |                                             |
| + LOCALISATION < |                                                                                         |                                             |
| 🖌 TOOLS 🛛 <      |                                                                                         |                                             |
| Version : 1.64.0 |                                                                                         |                                             |
|                  |                                                                                         |                                             |
|                  |                                                                                         | Privacy Settings   FAQ   New Features       |
|                  |                                                                                         | 8                                           |

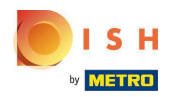

## • Faceți clic pe Salvare .

| Category Ed  | dit |                        | Menu item option attached                                                         | × | = 0                                                                                                    |
|--------------|-----|------------------------|-----------------------------------------------------------------------------------|---|----------------------------------------------------------------------------------------------------|
| 🙆 DASHBOARD  |     | ■ Save ■ Save & Clos   | e 💼                                                                               |   |                                                                                                    |
| 🖶 RESTAURANT | <   | General Options        | Allergens                                                                         |   |                                                                                                    |
|              | ~   | Option                 |                                                                                   |   |                                                                                                    |
| Categories   |     | Pizza Toppings (Checkb | xox)                                                                              |   | Add to Menu     Hew option     Set to ption                                                                                                    |
| Menu Items   |     | Menu Option            |                                                                                   |   |                                                                                                    |
| Mealtimes    |     | Size                   | ad will be disclosed as a <b>Perio</b> LITM insultant                             |   | ÷                                                                                                    |
| 迪 SALES      | <   | Small Large            | na will be displayed as a <b>Radio</b> H FML Input tag                            |   | w is a second second se |
|              | <   | Pizza Toppings         |                                                                                   |   | -                                                                                                    |
| LUSERS       | <   | Garlic Mushrooms       | ed and will be displayed as a <b>Checkbox</b> HTML input tag<br>Ham) (Mozzarella) |   | w is a second second se |
|              | <   |                        |                                                                                   |   |                                                                                                    |
| 🖌 TOOLS      | <   |                        |                                                                                   |   |                                                                                                    |
|              |     |                        |                                                                                   |   |                                                                                                    |
|              |     |                        |                                                                                   |   |                                                                                                    |
|              |     |                        |                                                                                   |   | Privacy Settings   FAQ   New Features                                                                                                    |
|              |     |                        |                                                                                   |   | <b>?</b>                                                                                                    |
|              |     |                        |                                                                                   |   |                                                                                                    |

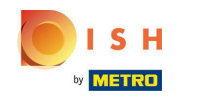

() Opțiunile de meniu sunt acum disponibile în magazinul online DISH Order.

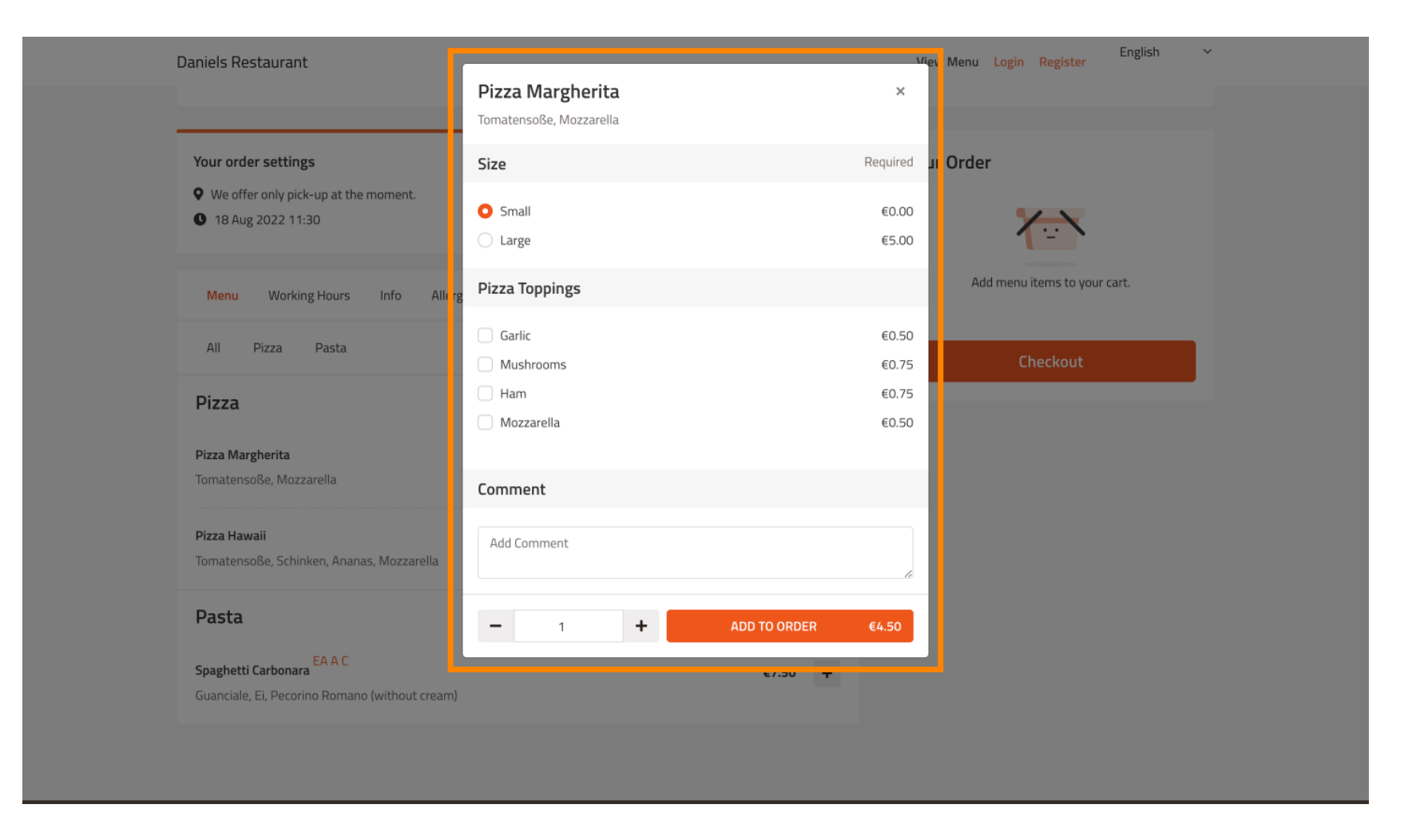

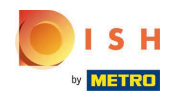

Pentru a adăuga alergeni, navigați la atingerea Alergeni și deschideți meniul drop-down .

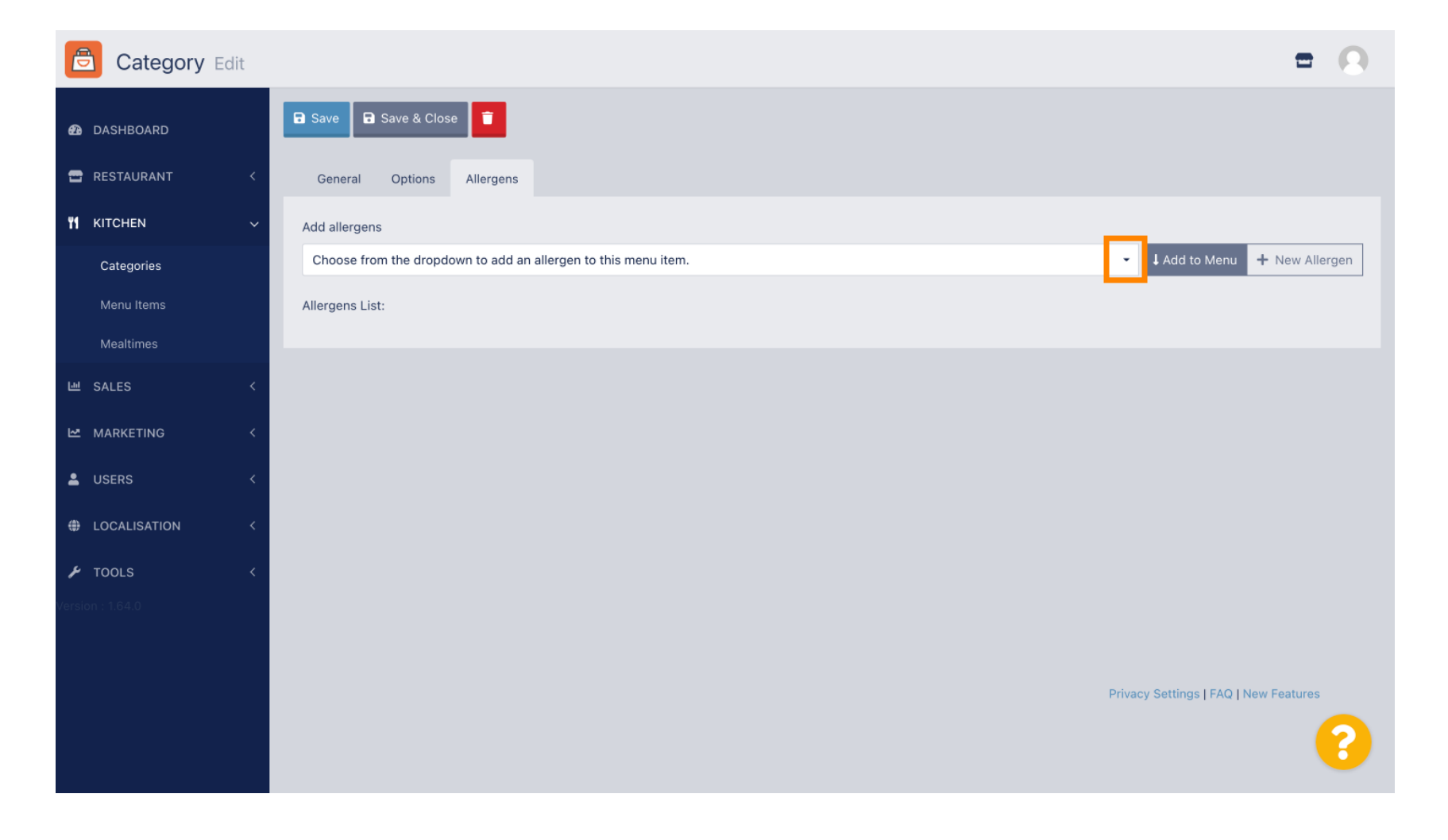

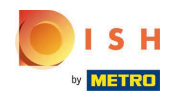

Alegeți alergenii de care aveți nevoie să afișați în magazinul dvs. de comandă DISH.

| Category Edit           | = 0                                                                     |
|-------------------------|-------------------------------------------------------------------------|
| 🙆 DASHBOARD             | Save & Close                                                            |
| E RESTAURANT            | General Options Allergens                                               |
|                         | Add allergens                                                           |
| Categories              | Choose from the dropdown to add an allergen to this menu item. Allergen |
| Menu Items<br>Mealtimes | contains a source of phenylalanine (10)                                 |
| 년 SALES                 | with types of sugar and sweeteners (11) with sugar substitutes (12)     |
| MARKETING               | Gluten (A)                                                              |
| LUSERS                  | Lactose (C)                                                             |
|                         |                                                                         |
| 🖌 TOOLS                 |                                                                         |
| Version : 1.64.0        |                                                                         |
|                         |                                                                         |
|                         | Privacy Settings   FAQ   New Features                                   |
|                         | <b>?</b>                                                                |

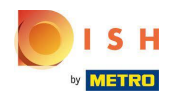

## • Faceți clic pe Adăugare la meniu .

| Category Edit    | = 0                                                    |
|------------------|--------------------------------------------------------|
| 🙆 DASHBOARD      | Save & Close                                           |
| 🖶 RESTAURANT 🛛 < | General Options Allergens                              |
| 🖬 KITCHEN 🗸      | Add allergens                                          |
| Categories       | Gluten (A)   Add to Menu + New Allergen  Clut Allergen |
| Menu Items       | Allergens List:                                        |
| Mealtimes        |                                                        |
| 년 SALES <        |                                                        |
| 🗠 MARKETING 🛛 <  |                                                        |
| LUSERS <         |                                                        |
| LOCALISATION <   |                                                        |
| 🖌 TOOLS 🛛 <      |                                                        |
| Version : 1.64.0 |                                                        |
|                  |                                                        |
|                  | Privacy Settings   FAQ   New Features                  |
|                  | ?                                                      |

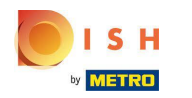

# Dacă ați terminat, faceți clic pe Salvați .

| Category Edit    |                   | Allergen added | × | = 0                                                                                                    |  |
|------------------|-------------------|----------------|---|----------------------------------------------------------------------------------------------------|--|
| 🔁 DASHBOARD      | Save Save & Close |                |   |                                                                                                    |  |
| 🖶 RESTAURANT 🛛 < | General Options   | Allergens      |   |                                                                                                    |  |
| 🖬 KITCHEN 🗸 🗸    | Add allergens     |                |   |                                                                                                    |  |
| Categories       | Lactose (C)       |                | • | Add to Menu + New Allergen 🖋 Edit Allergen 👕                                                                                                    |  |
| Menu Items       | Allergens List:   |                |   |                                                                                                    |  |
| Mealtimes        | ≡ A Gluten        |                |   | tin a state of the state of the |  |
| 년 SALES <        | ≡ C Lactose       |                |   | â                                                                                                    |  |
| 🗠 MARKETING 🧹    |                   |                |   |                                                                                                    |  |
| LUSERS <         |                   |                |   |                                                                                                    |  |
| LOCALISATION <   |                   |                |   |                                                                                                    |  |
| 🖌 TOOLS 🛛 <      |                   |                |   |                                                                                                    |  |
| Version : 1.64.0 |                   |                |   |                                                                                                    |  |
|                  |                   |                |   |                                                                                                    |  |
|                  |                   |                |   | Privacy Settings   FAQ   New Features                                                                                                    |  |
|                  |                   |                |   | 8                                                                                                    |  |

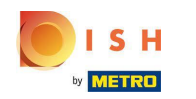

## Alergenii sunt acum disponibili în magazinul dvs. de comandă DISH.

| aniels Restaurant                              |             | English Niew Menu Login Register |
|------------------------------------------------|-------------|----------------------------------|
| , unita                                        |             |                                  |
| Your order settings                            | <u>Edit</u> | Your Order                       |
| • We offer only pick-up at the moment.         |             |                                  |
| 18 Aug 2022 11:30                              |             |                                  |
| Menu Working Hours Info Allergens              |             | Add menu items to your cart.     |
| All Pizza Pasta                                |             | Checkout                         |
| Pizza                                          | ^           |                                  |
| Diara Marghadi A C                             | 64.50       |                                  |
| Tomatensoße, Mozzarella                        | €4.50 +     |                                  |
| Pizza Hawaii <sup>A C</sup>                    | €6.80 +     |                                  |
| Tomatensoße, Schinken, Ananas, Mozzarella      |             |                                  |
| Pasta                                          | ^           |                                  |
| Spaghetti Carbonara                            | £7.50 ±     |                                  |
| Guanciale, Ei, Pecorino Romano (without cream) | 67150       |                                  |
|                                                |             |                                  |

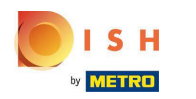

• Gata, ai terminat.

| Poland                                                                           |            |                  |         | View Menu Login Regist | English ∽<br>ter |
|----------------------------------------------------------------------------------|------------|------------------|---------|------------------------|------------------|
|                                                                                  |            |                  |         | _                      |                  |
| Your order settings                                                              | Your Order |                  |         |                        |                  |
| <ul><li>We offer only pick-up at the moment.</li><li>18 Aug 2022 11:30</li></ul> |            |                  |         | 1                      | Ş                |
| Menu Working Hours Info All <mark>e</mark> rg                                    | ens        |                  |         | Add menu items to      | o your cart.     |
| All Pizza Pasta Contained Allergens & Additives                                  |            | X Checkor        | ut      |                        |                  |
| Pizza                                                                            | Labelling  | Allergen / Addit | ive     |                        |                  |
| Pizza Margherita A C                                                             | А          | Gluten           |         |                        |                  |
| Tomatensoße, Mozzarella                                                          | С          | Lactose          |         |                        |                  |
| Pizza Hawaii <sup>A C</sup>                                                      |            |                  | €6.80 + |                        |                  |
| Tomatensoße, Schinken, Ananas, Mozzarella                                        |            |                  |         |                        |                  |
| Pasta                                                                            |            |                  | ^       |                        |                  |
| Spaghetti Carbonara EA A C<br>Guanciale, El Pecorino Romano (without cream)      |            |                  | €7.50 + |                        |                  |

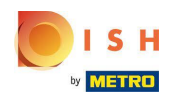

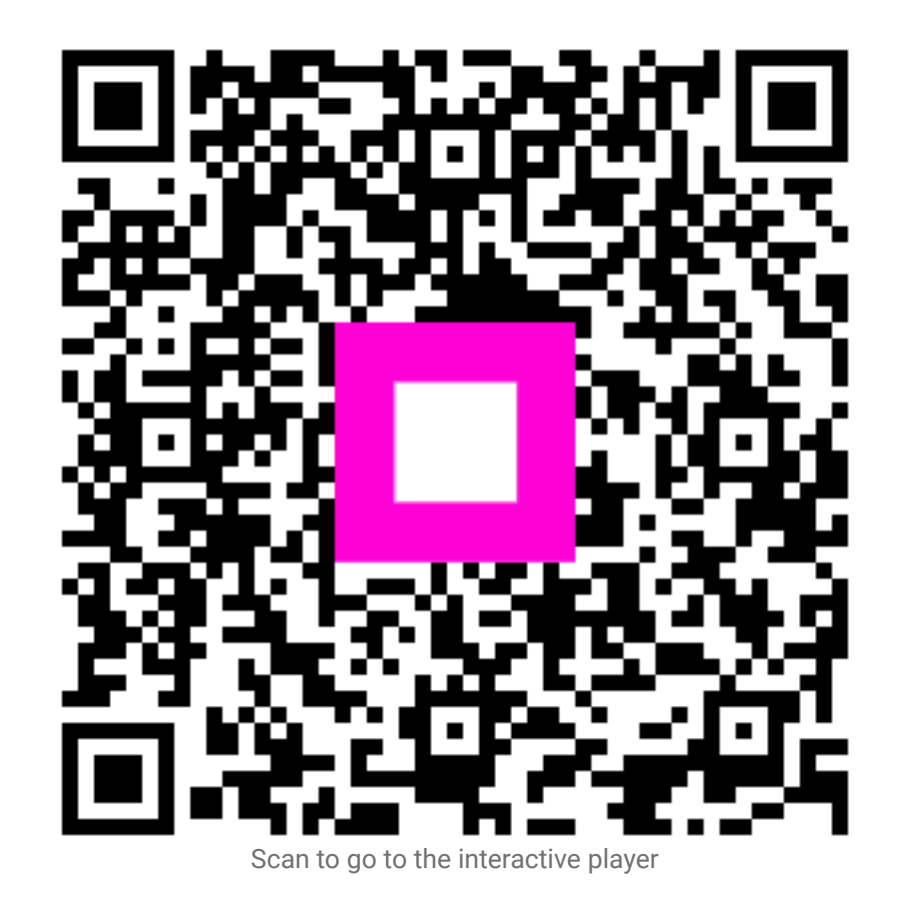